## PRENOTAZIONE COLLOQUI TRAMITE SITO DELLA SCUOLA

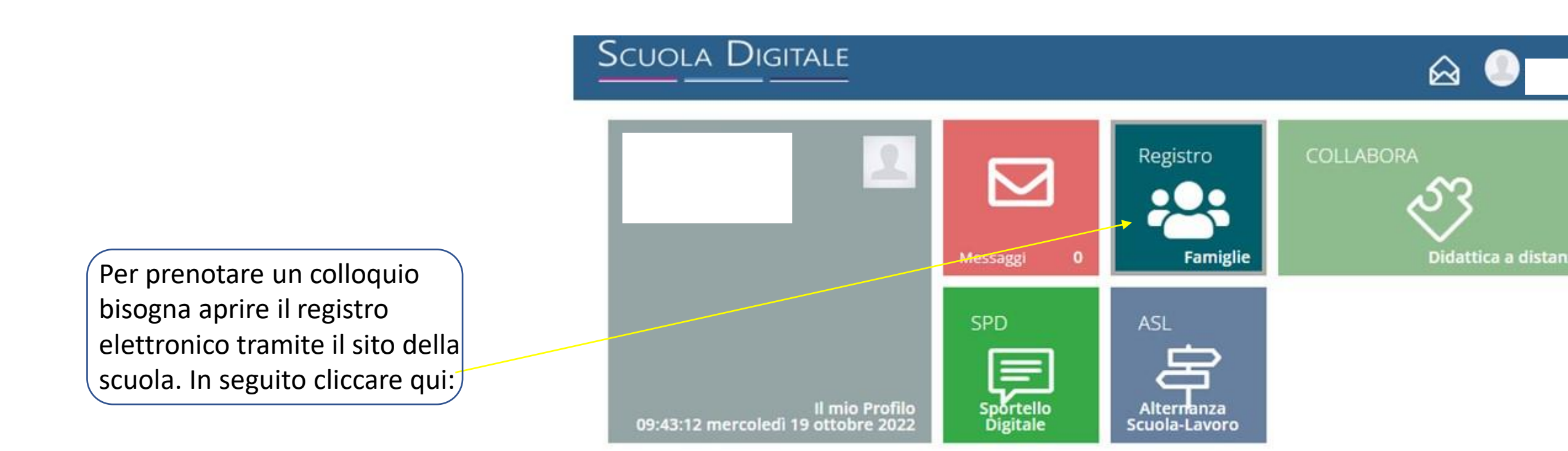

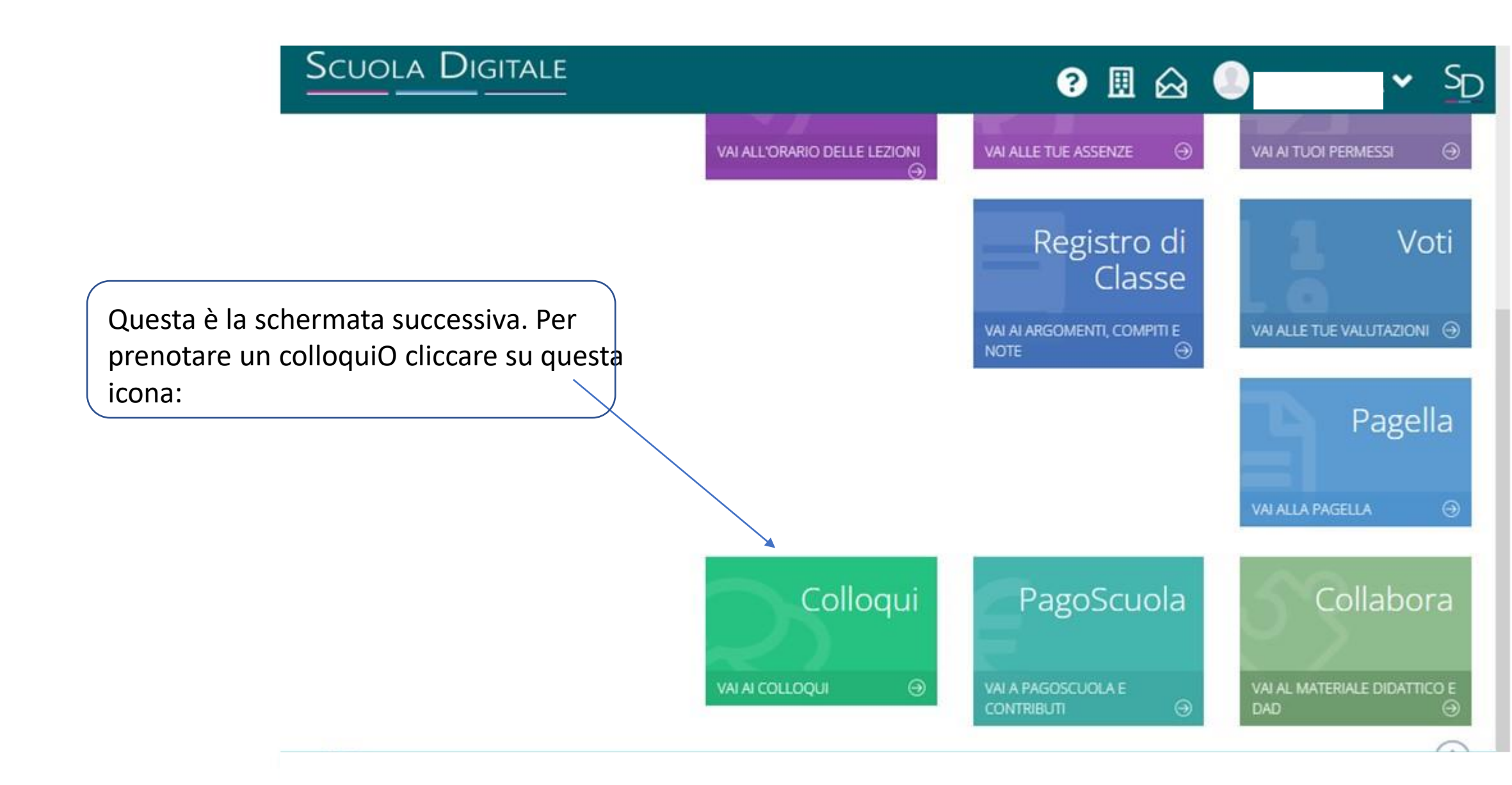

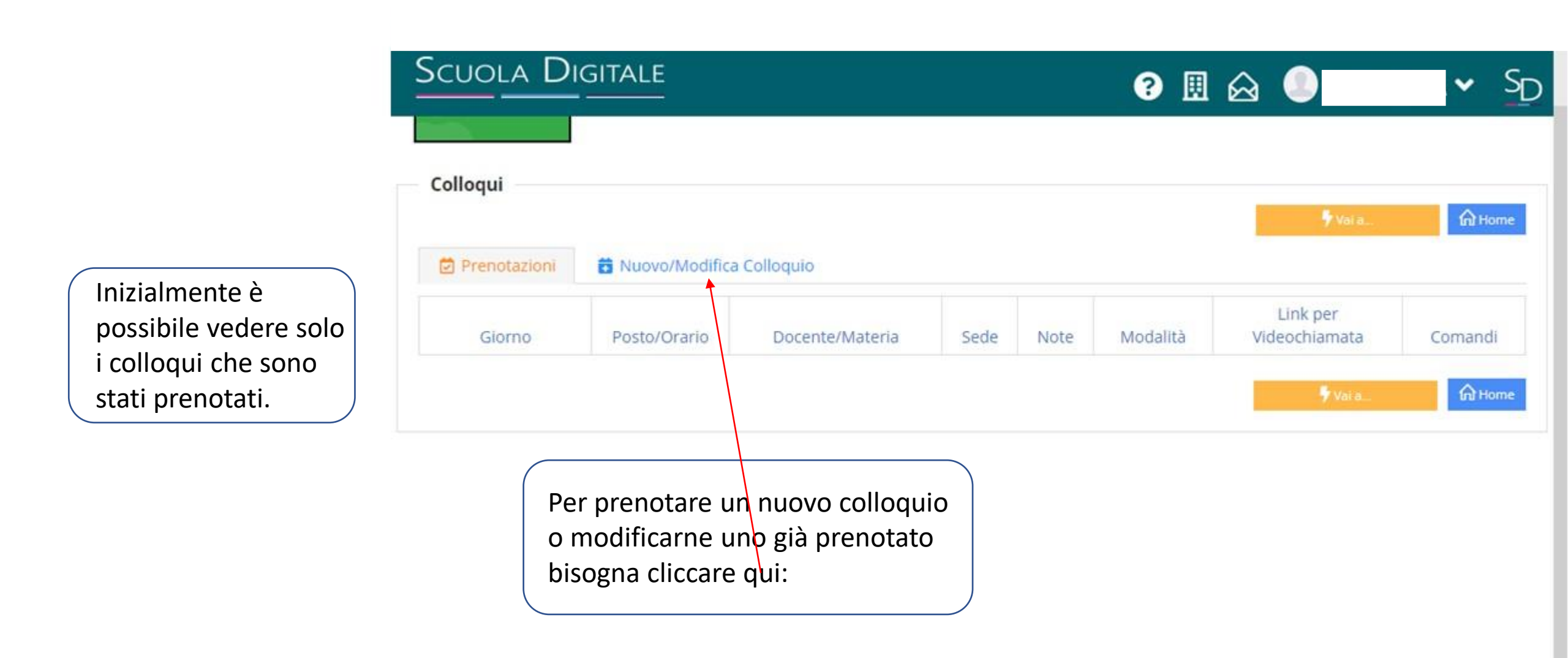

Cliccando qui è possibile vedere le disponibilità dei docenti del consiglio di classe del proprio figlio/a. Selezionare in seguito il docente interessato.

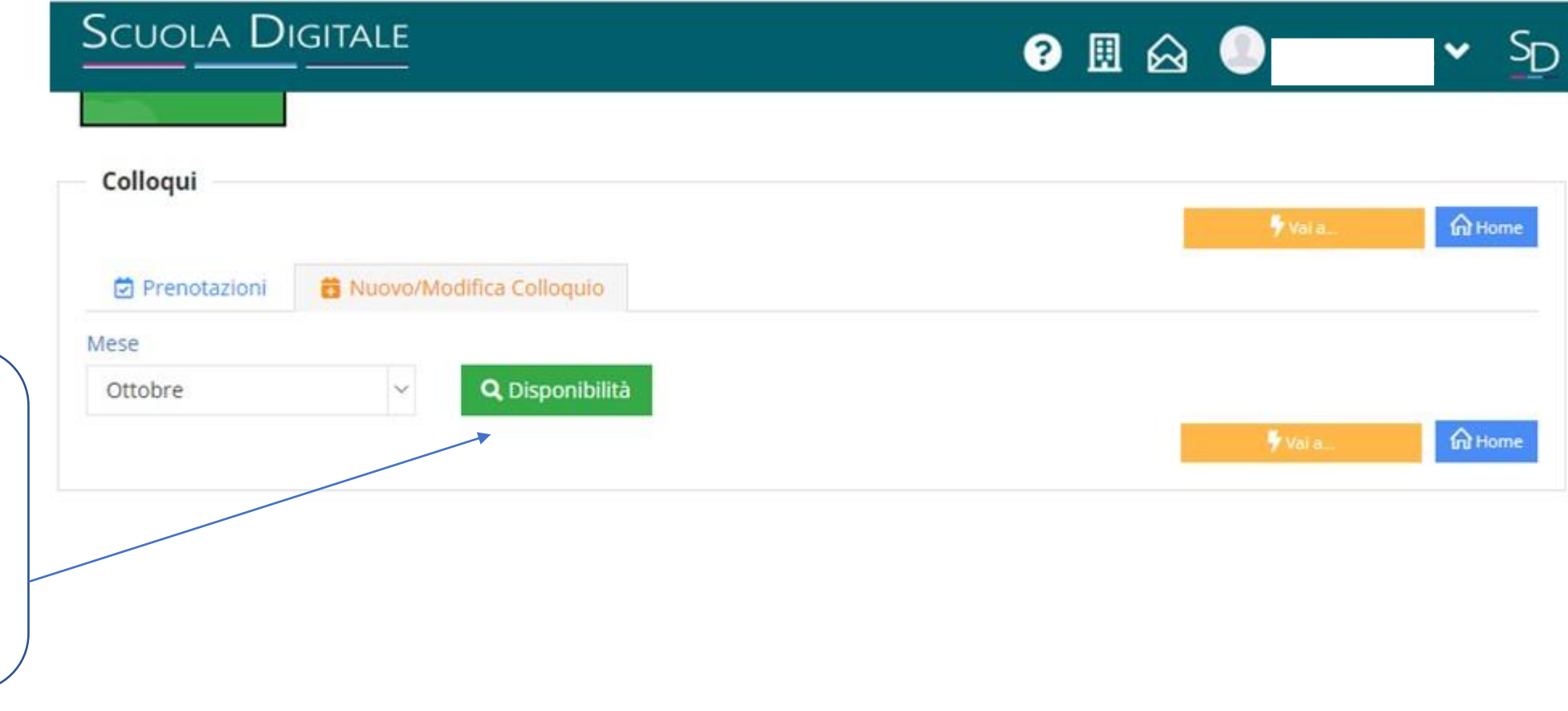

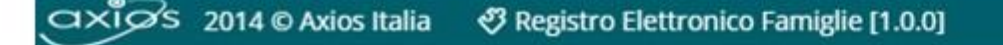

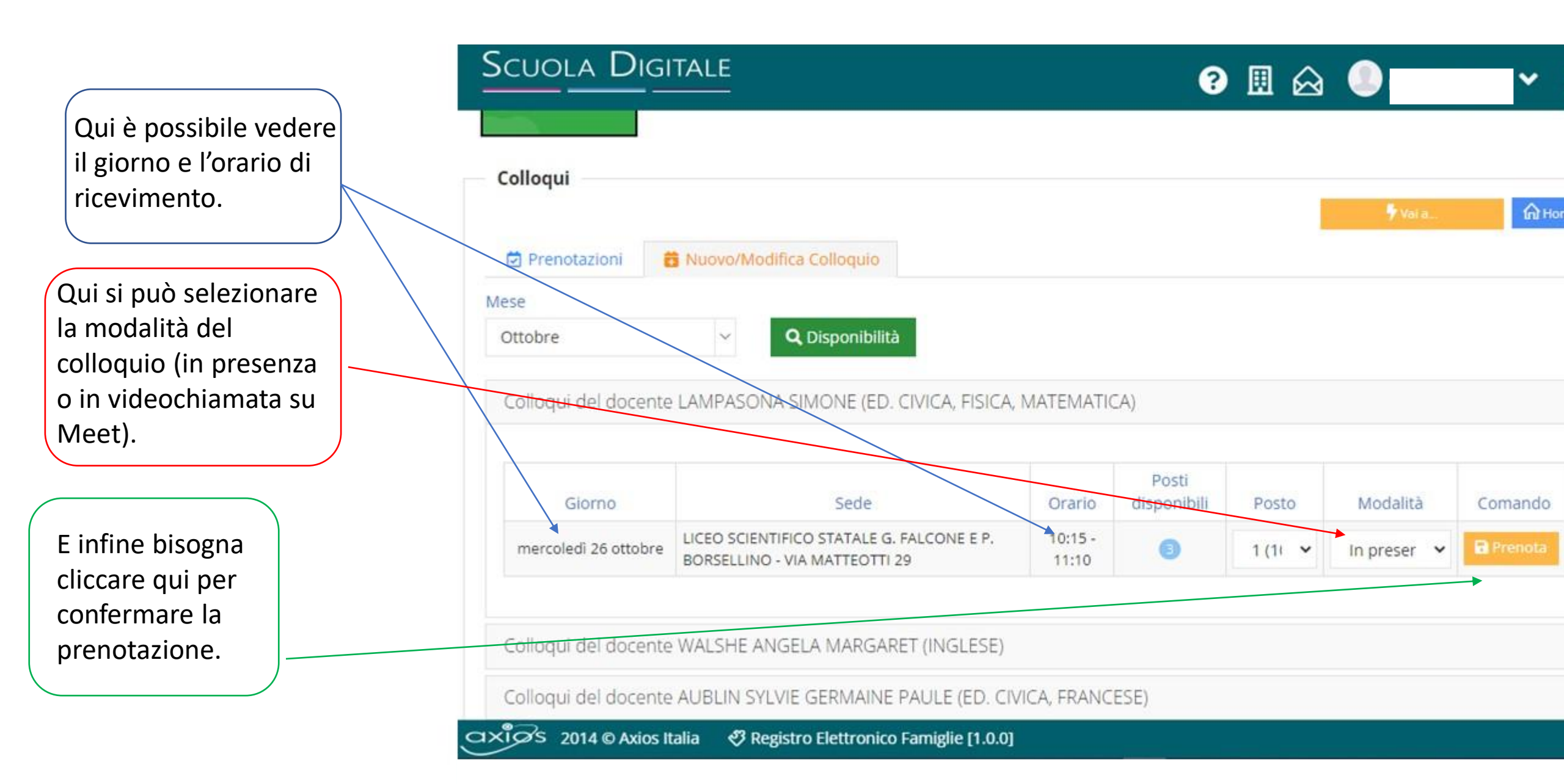